# 第4章、メールの送信方法

保護者の登録が終わったら、いよいよメールの送信です。 ここでは、メールの送信方法を解説いたします。

## 1. メールの作成

メールを送信するには、<mark>先生ID</mark>を使用します。(P.14) パソコン・携帯電話・スマートフォンから送信することが出来ます。(P.28) ここでは、パソコン用の画面を例に解説します。

■送信ページの開き方

## https://renraku.education.ne.jp/teacher/s\_login/

パソコンでインターネットを開いて上記URLにアクセスをします。

※学校マスターからも、先生メニューにアクセスできます。

| 学校マスター ログイン                   | information:ID、バスワードを入力して下さい。 |
|-------------------------------|-------------------------------|
| information:ID、パスワードを入力して下さい。 |                               |
| ログインD<br>バスワード                | ログインID<br>パスワード               |
|                               | ログイン                          |
| 子校マスターロジョン画面                  | 図.4-1 先生ログイン画面                |
| ■ メールの作成手順                    |                               |

ログイン

### Step1:新しいメールを作成する

- ① 先生ID・パスワードを入力して[ログイン]を選択
- ②「先生 トップメニュー」画面で、[メールの作成]を選択

|                                                     | information:使用する機能を追                                                       | 選択してください。 16時55分 現在、配信は良好です。                        |
|-----------------------------------------------------|----------------------------------------------------------------------------|-----------------------------------------------------|
| ●ログインが出来ない時は<br>学校マスターでログインをして<br>たたいの、パラローバキなのアレナキ | メールの作成<br>送信時ちのメールがある場合は、送信済み<br>送信したメール一覧                                 | りになってから次のメールの作成をお願いいたします。<br>今月のメール送信数:0通           |
| 元生10・ハスワートを確認します。<br>(P.10)                         | これまでに送信されたメールの内容やアン<br>保護者一覧<br>現在登録されている保護者を確認できます<br>また保護者のグループ編集、削除ができま | ケート状態の確認ができます。<br>【保護者登録数:6人<br>t<br>t              |
|                                                     | 児童生徒一覧<br>現在登録されている児童生徒を確認できま<br>また児童生徒の所属編集、削除ができます                       | 児童生徒登録数:3人<br>ます<br>す                               |
|                                                     | 卒業児童生徒の一括削除<br>卒業状態になった児童生徒情報と、卒業生<br>未承認保護者の承認                            | 卒業状態の児童生徒:0人<br>ただけを持つ保護者情報を一括前除できます<br>承認待ち保護者数:1人 |
|                                                     | 登録申請をしてきた保護者の承認をします<br>設定の確認・変更                                            | クラス作成数:7個 グループ作成数:3個                                |
|                                                     | グループの作成やメンバー編集、先生パス                                                        | マードの変更などができます。                                      |

連絡メール2 運用ガイド

#### Step2:メールの種類を選ぶ

連絡メールの『送信者』『メールの種類』『送信先の種類』の各項目を選ぶ

② 「次へ進む」を選択

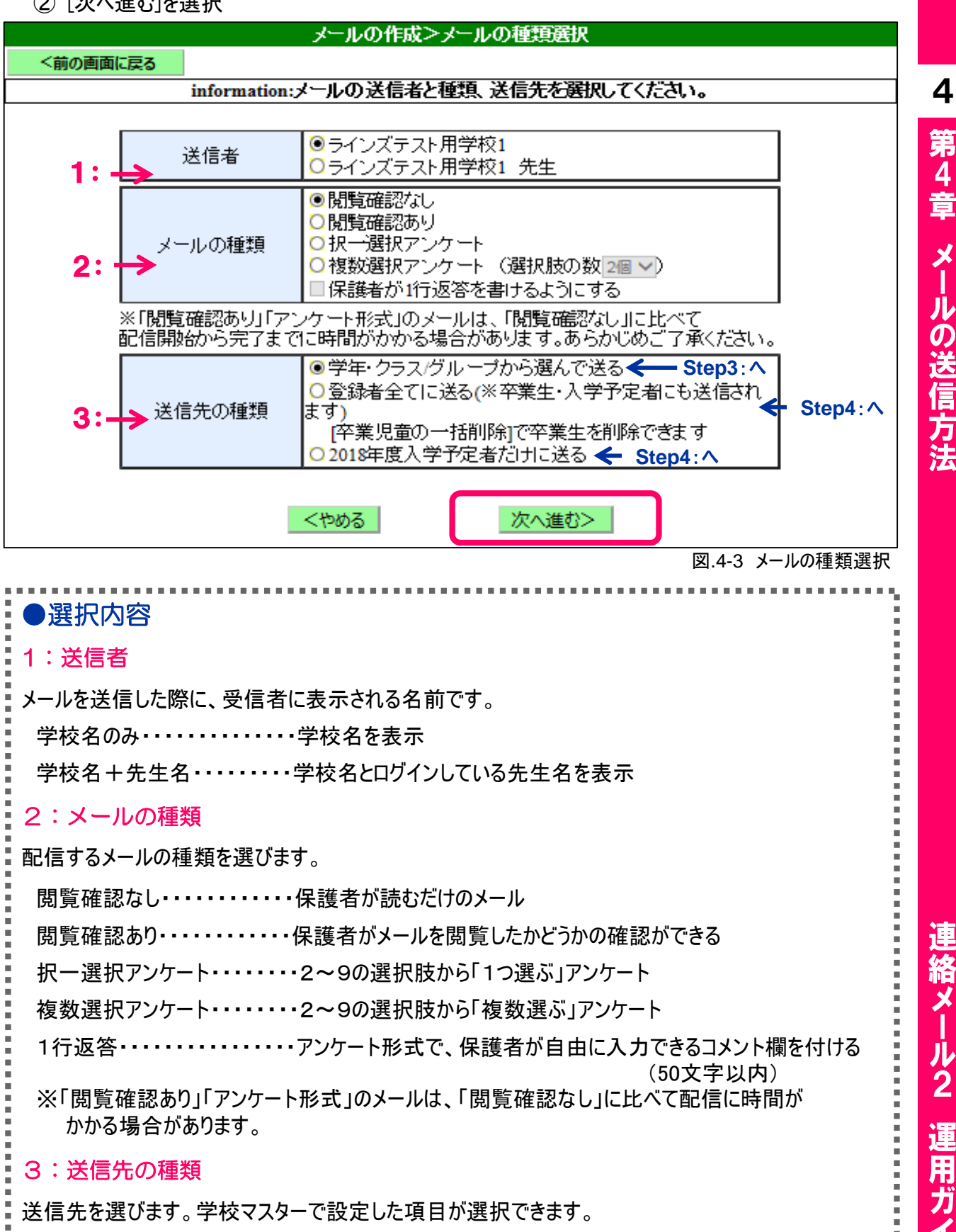

※[入学予定者だけに送る]は、11月~3月のみ表示され、4月~10月は表示されません。

X

Π

ル 2

用 ガ

イド

4

### Step3:メールの送信先を選択

Step2:で、送信先の種類を『学年・クラス/グループから選んで送る』を選択した場合、送信先選択画面になります。

### ●学年・クラス/グループから選んで送る

- ① メールを送信したい学年・クラス・グループにチェック
- ② [次へ進む]を選択

送信先の学年・クラス・グループの名称部分を選択すると、 登録済みの保護者が一覧で確認できます。

#### ●登録者全てに送る

『登録者全てに送る』を選択した場合、Step4の画面が 表示されます。

| トップメニ  | <del>トップメニュー</del> 学校名58:先生名254 |                 |                                         | ログアウト |
|--------|---------------------------------|-----------------|-----------------------------------------|-------|
|        |                                 | メールの作成>         | メールの送信先選択                               |       |
| <前の画   | 面に戻る                            |                 |                                         |       |
|        | inf                             | ormation:メールの   | <b>送信先を選んでください。</b>                     |       |
| -      | 送信志                             | 增加较完 <b>5</b> 8 |                                         |       |
| i i    | メールの種類                          | 開覽確認加           |                                         |       |
|        | 送信先の種類                          | 学年・クラス/グリ       | 学年・クラス/グループを選んで送る                       |       |
|        |                                 | 送信              | 先の選択                                    |       |
| ■全学年・  | クラスと全グループ                       | を選択             |                                         |       |
| ■全学年・  | クラスを選択                          |                 |                                         |       |
| 团小学1年  | 全体                              | 回小学1年1組         | 國小学1年2組                                 |       |
| 团小学2年  | 全体                              | 回小学2年1組         | [図7])学2年2組]                             |       |
| 回小学3年  | 全体                              | 回小学3年1組         | 四小学3年28日                                |       |
| 回小学4年  | 全体                              | □ <u>小学4年1組</u> | 四小学4年2組                                 |       |
| 回小学5年  | 全体                              | 回小学5年1組         | 回小学5年2組                                 |       |
| 回小学6年  | 全体                              | 回小学6年1組         | 四小学6年2組                                 |       |
| 回中学1年  | 全体                              | □中学1年1組         | 四中学1年2組                                 |       |
| ■中学2年  | 全体                              | □ 中学2年1組        | 中学2年2組                                  |       |
| 回中学3年  | 全体                              | 回中学3年1組         | 四中学3年2組                                 |       |
| ■全グルー  | 一プを選択                           |                 |                                         |       |
| V PTA  |                                 |                 | □1111 1 1 1 1 1 1 1 1 1 1 1 1 1 1 1 1 1 |       |
| □ 地域ボラ | シンティア                           |                 | 四陸上部                                    |       |
| ■水泳部(  | 非公開)                            |                 |                                         |       |
|        |                                 |                 |                                         |       |
|        | <種類                             | 選択に戻る           | 次へ進む>                                   |       |
|        |                                 |                 |                                         |       |

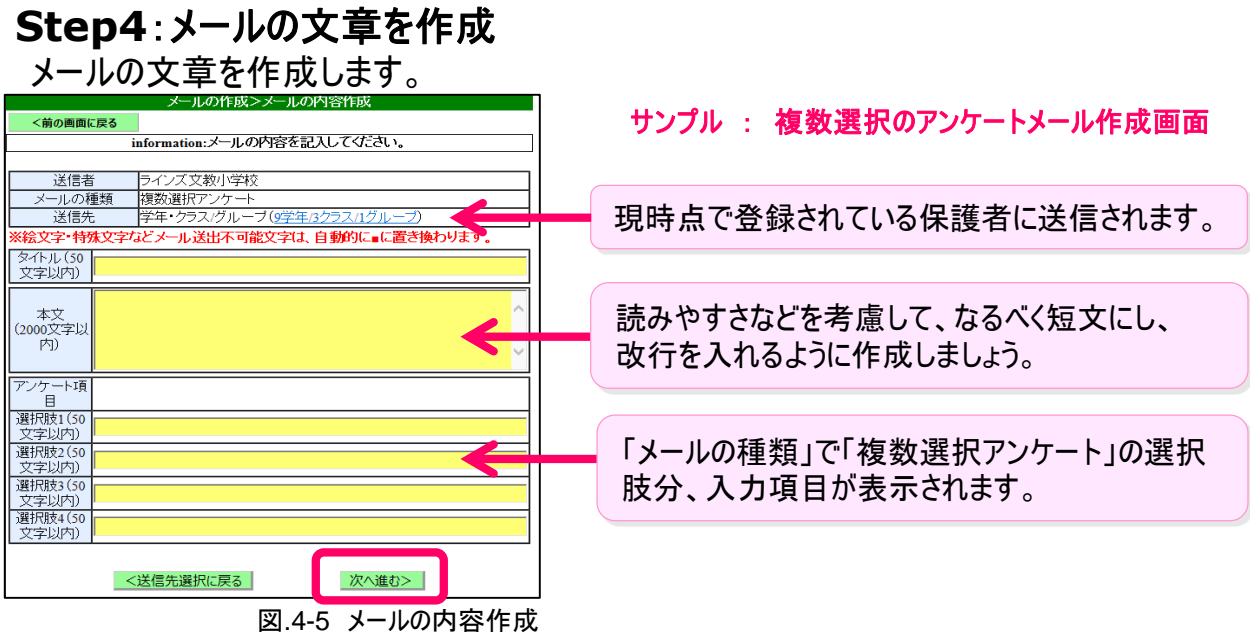

#### <mark>。</mark> </ </> </l>

- 誤ってブラウザを閉じてしまうと、それまで書いていた文章が消えてしまうことがあります。
- 長い文章は、メモ帳などであらかじめ入力してからコピー&ペーストで作成しましょう。
- 半角カタカナは、受信側で文字化けする場合がありますので、使わないでください。
- 絵文字·特殊文字などメール送出不可能文字は、自動的に に置き換わります。
- 添付ファイルは付けられません。

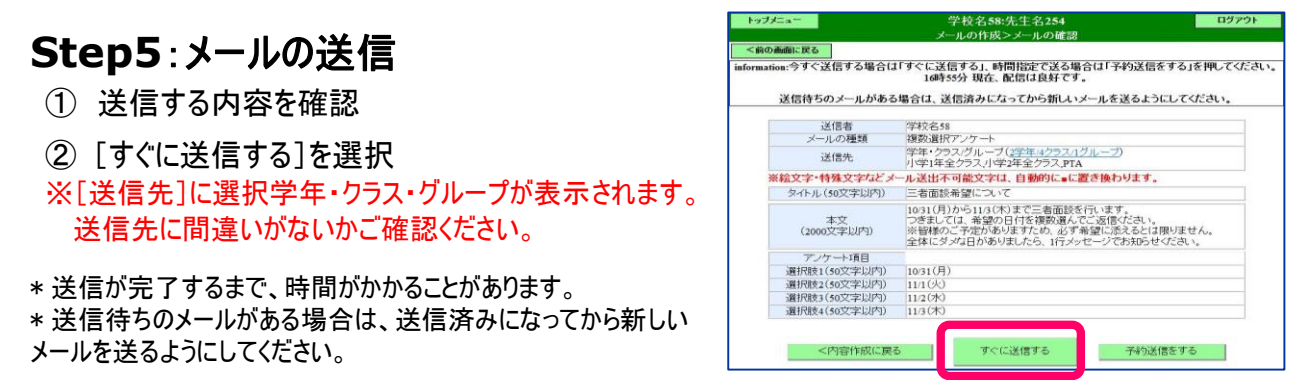

4

運用ガイド

理絡メール2

### ■ メールの予約送信

#### 作成したメールは送信する日付と時間を設定して送信予約できます。

- Step:5で「予約送信をする」を選択(図.4-6)
- ② 送信したい『日付』『時間』を選択 ※一週間以内の時間(00/15/30/45分)
- ③ [送信予約をする]を選択(図.4-7)

※予約後に登録した保護者には送信されません

※『送信先』にあるリンクから表示される 保護者へ送信されます。

### ■ メールの送信依頼

作成したメールを学校マスターが「承認」してからメール送信できます。

- Step:5で「送信依頼」を選択(図.4-8)
  - ※先生メニューの「送信したメールー覧」の状態は 【送信依頼】となります。 ※「受信メールアドレス登録〕で設定したメールアドレス宛に、

承認要請メールが送信されます。(P.7)

(2) 学校マスターが承認後、メール送信されます。 ※先生メニューの「送信したメールー覧」で状態が 【却下】の場合、承認されず、メールは送信されません。

学校マスターによる【メールの承認】

- ※「全体の設定」で【学校マスターで承認してから送信する】 に設定した場合(P.11)
- (1) 学校マスターにログイン(P.10)
- ② トップページの[送信依頼メールの承認]を選択
- (3) 「詳細]を選択
- (4) 内容を確認して「承認する」を選択 (図.4-9)

※即メール送信されます。

※承認できないメールや送信中止したい場合は[却下する]を選択

※「予約送信依頼]も同様ですが、予約日時を過ぎて承認された場合は、メール送信されません。

#### 学校マスターによる携帯電話から【メールの承認】

携帯電話・スマートフォンで下記URLにアクセスをします。

### https://renraku.education.ne.jp/school m/logi

※下記の二次元コードをバーコードリーダー機能で撮影して接続することもできます。

- (1) 学校マスター(モバイル版)にログイン
- ② トップページの[送信依頼メールの承認]を押す
- ③ 内容を確認して[承認]を押す(図.4-10)

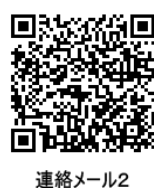

学校マスター携帯版

| <u>.</u> 11 | 1/ | 10 | gir | 1/ |
|-------------|----|----|-----|----|
| . +         | ~  | *+ | +   |    |

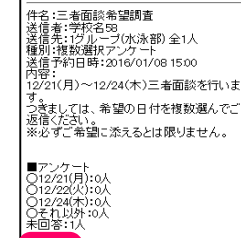

| 2 | Ļ   |    |   |
|---|-----|----|---|
| P | İ   | 7  | ł |
| 2 | ţ   |    | 1 |
| 2 | 7   | 7  | 2 |
|   | . 1 | ч. |   |

メール2

連

用ガイド

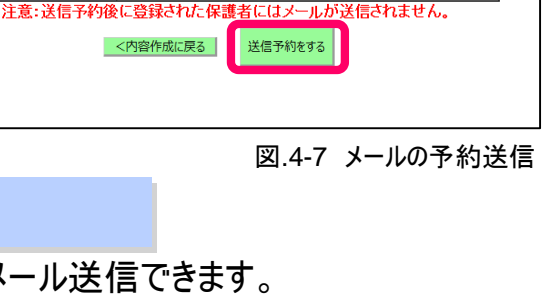

ion:予約送信を行う日時を選んでください(一週間以内).

ラインズ文教小学校 校長先生

送信者

送信先

予約日時

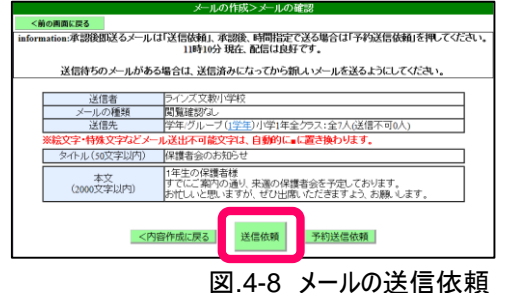

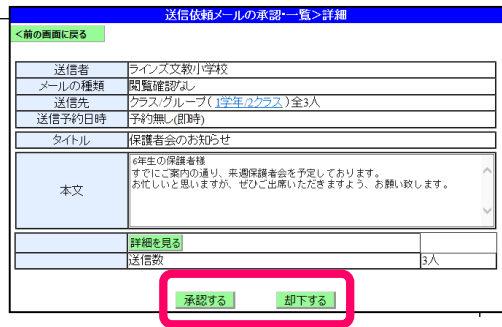

図.4-9 学校マスターのメール承認

却下 図.4-10 学校マスター(モバイル版) のメール承認

承認

4

### |携帯電話からメールを送信

### 携帯電話・スマートフォンで下記URLにアクセスをします。 https://renraku.education.ne.jp/teacher\_m/

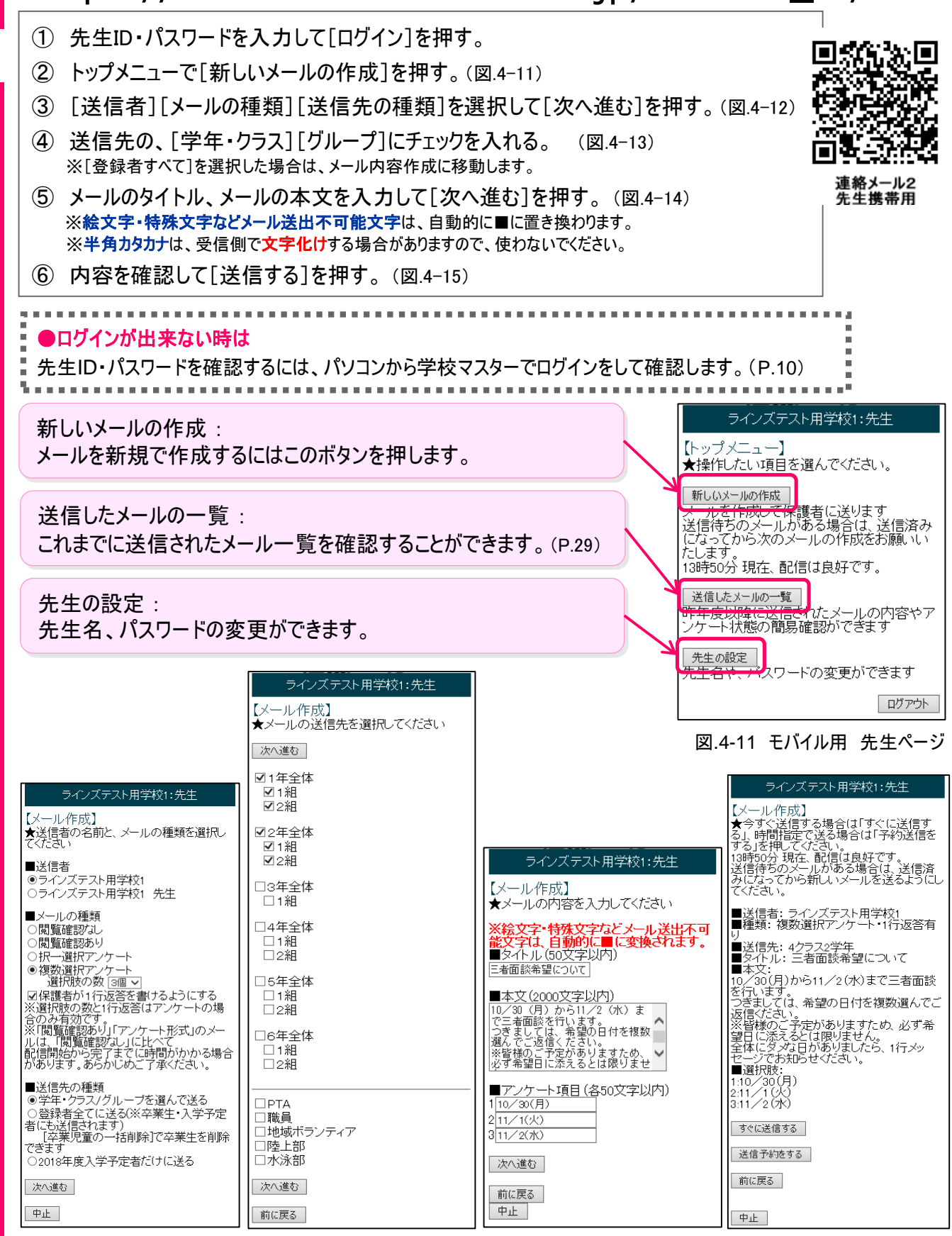

4

28

図.4-12 メール種類選択

図.4-13 送信先選択

図.4-14 メール内容作成

図.4-15 メール内容確認

ル 2

#### 送信済みメールの確認

閲覧確認の人数や、アンケートの回答状況を確認します。

#### ●パソコンから確認する

- ① 先生IDでログインし、トップメニューの[送信したメール一覧]を選択(P.24)
- ② 送信メール一覧の[詳細確認]を選択 ※送信内容を確認
- ③ [詳細を見る]を選択 ※閲覧確認日時や1行返答など、アンケート回答の状況を確認

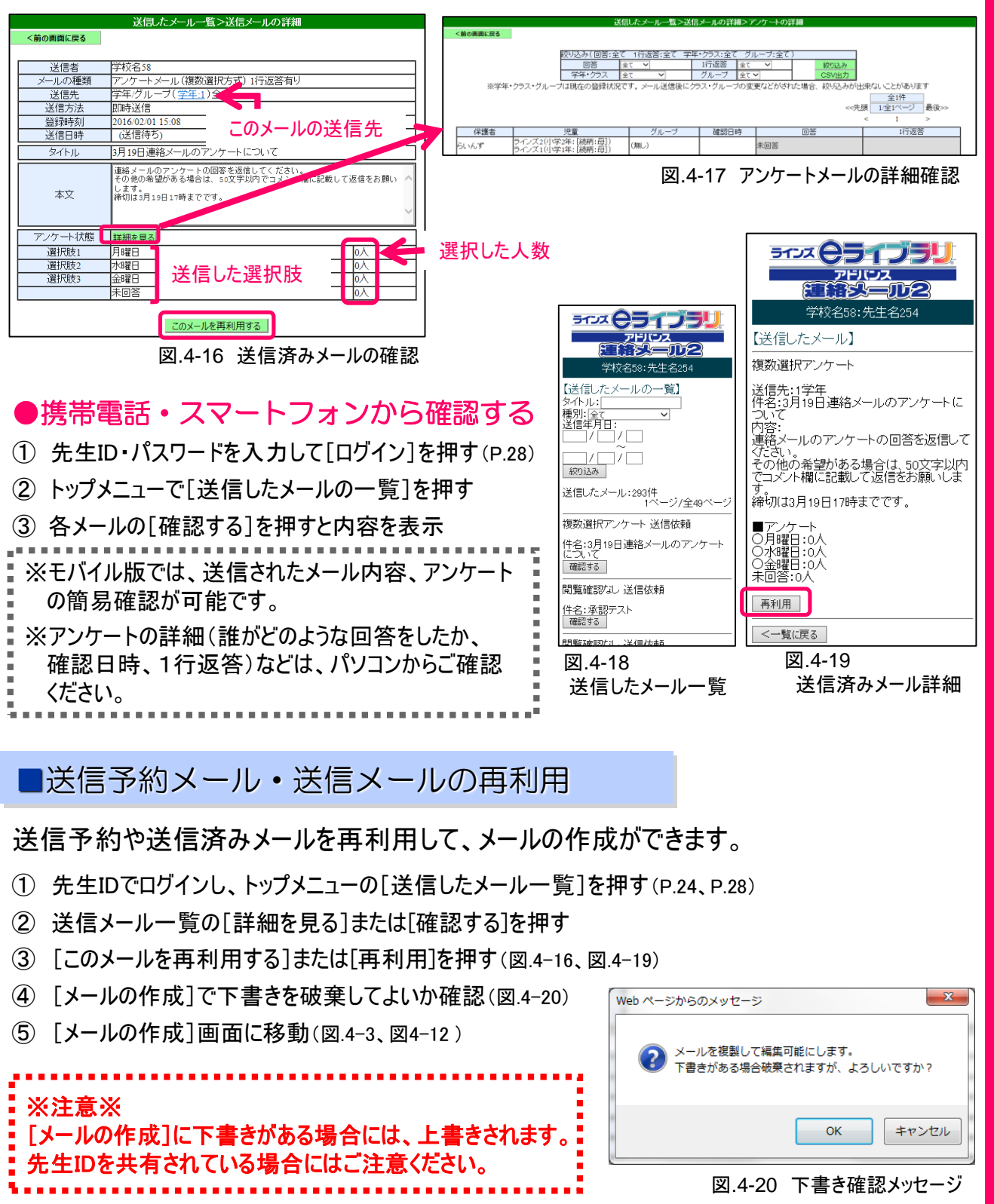

4

運用ガイド

理絡メール2